Contraseña para entrega de título. Form. DRET- 01

|                        | UNIVERSIDAD DE SAN CARLOS DE GUATEMALA<br>Departamento de Registro y Estadística<br>CONTRASEÑA<br>Informe Académico para impresión de títulos |   |  |  |  |  |
|------------------------|----------------------------------------------------------------------------------------------------|---|--|--|--|--|
| No. de Carné 200413173 | No. del Documento 0000001 Fecha de Emisión 31/12/2015                                                                                         |   |  |  |  |  |
| Nombres y Apellidos    | Nelson Ovidio Ajquijay Reyes Nelson Ovidio Ajquijay Reyes                                                                                     |   |  |  |  |  |
| Unidad Académica       | Facultad de Ingeniería                                                                                                    |   |  |  |  |  |
| Título Universitario   | Ingeniero en Ciencias y Sistemas                                                                                                    |   |  |  |  |  |
| Fecha de Entrega       | 31/12/2015                                                                                                    |   |  |  |  |  |
| RECIBÍ CONFORME        |                                                                                                    |   |  |  |  |  |
| Nombres y Apellidos    |                                                                                                    | ) |  |  |  |  |
| Fecha                  |                                                                                                    | ) |  |  |  |  |
| CUI(DPI)               |                                                                                                    |   |  |  |  |  |
|                        | Firma                                                                                                    |   |  |  |  |  |

Informe Académico para Impresión de Título. Form. DRET- 02

|                                                                                 | UNIVERSIDAD DE SAN<br>Departamento de<br>INFORME ACADÉMICO PI                                                                                                    | CARLOS DE GUATEMALA<br>Registro y Estadística<br>ARA IMPRESIÓN DE TITULO | ٩              |  |  |  |
|---------------------------------------------------------------------------------|----------------------------------------------------------------------------------------------------|--------------------------------------------------------------------------|----------------|--|--|--|
| Número de carné 200830708 Número de documento 14 Fecha de emisión 22/01/2016    |                                                                                                    |                                                                          |                |  |  |  |
| 1. INFORMACIÓN DE GRADUADO                                                      |                                                                                                    |                                                                          |                |  |  |  |
| Nombres y Apellidos                                                             | Sergio Rafael Domínguez Paz                                                                                                    |                                                                          |                |  |  |  |
| Género                                                                          | Masculino                                                                                                    |                                                                          |                |  |  |  |
| Dirección Domiciliar                                                            | 4 Avenida 14A+76 Lote 28 Zona 7 Los Arcos                                                                                                    |                                                                          |                |  |  |  |
| Correo Electrónico                                                              | sergiopaz24@hotmail.es                                                                                                    |                                                                          |                |  |  |  |
| Teléfono o Celular                                                              | 50186954                                                                                                    |                                                                          |                |  |  |  |
| 2. INFORMACIÓN ACADÉMICA                                                        |                                                                                                    |                                                                          |                |  |  |  |
| Unidad Académica                                                                | Centro Universitario de Occidente                                                                                                    |                                                                          |                |  |  |  |
| Grado Académico                                                                 | Licenciatura                                                                                                    |                                                                          |                |  |  |  |
| Titulo Universitario                                                            | Contador Público y Auditor                                                                                                    |                                                                          |                |  |  |  |
| Fecha en que cerró<br>pensum<br>(22/11/2013)                                    | Fecha de Examen Privado<br>o Equivalente<br>01/02/2015                                                                                                    | Fecha de Graduación                                                      | Número de Acta |  |  |  |
| 3. PAGO DE IMPRESIÓN                                                            |                                                                                                    |                                                                          |                |  |  |  |
| Número de Recibo 123455 Fecha de Pago 05/03/2015 Monto Q. 115.0                 |                                                                                                    |                                                                          |                |  |  |  |
| 4. FIRMA                                                                        | Y SELLO DE RESPONSABLES                                                                                                    | 5. ENTREGA DE TÍTULO                                                     |                |  |  |  |
| Eduardo jele Control Acad<br>jefe Control Académi<br>Registro de personat 20161 | erriko Pablo Secretario Academico<br>Secretario Academico<br>Registro de personal: 2016/234567                                                                                          | Titulo se entrega a<br>CUI (DPI)<br>Fecha<br>Firma                       |                |  |  |  |
| El título se                                                                    | El título se entregará en el Departamento de Registro y Estadística a los 30 días habiles, después de recibir este documento.<br>Resolución C.S.U., pario 12, 52, 4cm 16-77 del 25-5-77 |                                                                          |                |  |  |  |

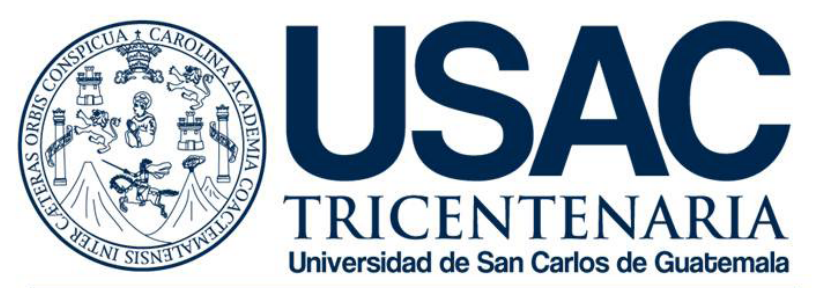

Dirección General de Administración Departamento de Registro y Estadística

## PARA CONSULTAS O MAYOR INFORMACIÓN, COMUNICARSE A:

TEL: 2418 800 EXT: 82308 - 82309 CORREO ELECTRÓNICO: titulos@usac.edu.gt FACEBOOK: Área de títulos de la Universidad de San Carlos de Guatemala

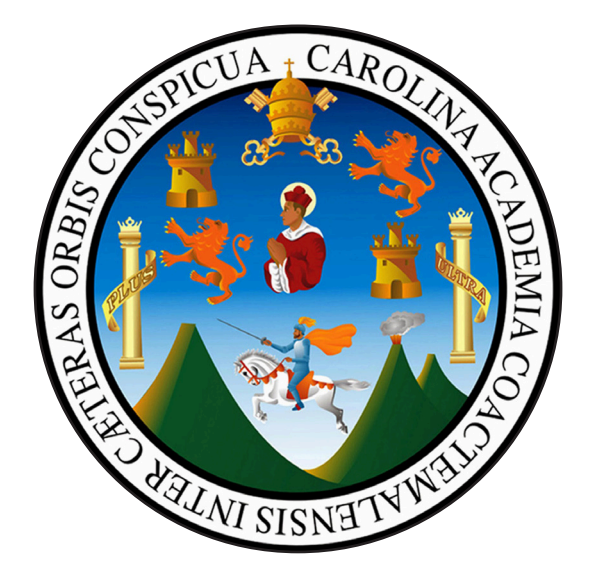

## UNIVERSIDAD DE SAN CARLOS DE GUATEMALA

## Departamento de Registro y Estadística

## MANUAL DE PROCESO PARA EMISIÓN DE TÍTULO UNIVERSITARIO

# MANUAL DE PROCESO PARA EMISIÓN DE TÍTULO **UNIVERSITARIO**

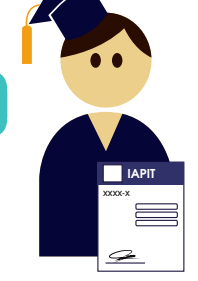

#### GRADUADO

Se presenta en su unidad académica y entrega requisitos para impresión de títulos según lo solicitado.

#### UNIDAD ACADÉMICA PERSONAL DESIGNADO DE CONTROL ACADÉMICO:

- a. Ingresa a plataforma "SITI" con usuario y clave.
- Selecciona apartado "Generar informe académico para impresión b. de título".
- c. Ingresa No. de carnet del graduado.
- El sistema coteia si tiene el expediente estudiantil completo y si está solvente en la sección de cobros.
- e. Selecciona la carrera.

#### Revisa lo siguiente:

- a. Datos generales: nombres y apellidos del graduado en base al D.P.I. Género, dirección domiciliar, teléfono, correo electrónico.
- b. Ingresa fecha cierre de currículum y el sistema coteja.

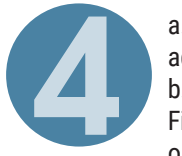

a. Ingresa fecha de privado o equivalente, fecha de graduación y No. de acta de graduación.

b. Verifica pago en SITI proporcionado por el Sistema de Información Financiera de la Universidad de San Carlos de Guatemala -SIIF-: No. de recibo o comprobante de pago, fecha de pago de recibo y monto cancelado.

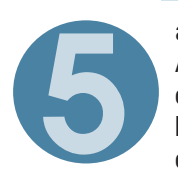

a. Verificar información ingresada, asigna fecha de entrega del Informe Académico para Impresión de Título, graba la información y genera contraseña DRET-01 y se lo entrega al Graduado. b. Imprime Form. DRET-02. c. Traslada.

#### JEFE DE CONTROL ACADÉMICO

- a. Recibe Form. DRET-02.
- Ingresa a plataforma "SITI" con usuario y clave. b.
- Revisa y autoriza con firma electrónica avanzada Form. DRET-02. C.
- Firma v sella físicamente Form. DRET-02. d.
- Traslada. e.

#### SECRETARIO ACADÉMICO

- a. Recibe Form. DRET-02.
- Ingresa a plataforma "SITI" con usuario y clave. b.
- Revisa y autoriza con firma electrónica avanzada Form. DRET-02. C. d.
  - Firma y sella físicamente Form. DRET-02.
- Traslada. e.

#### PERSONAL DESIGNADO DE CONTROL ACADÉMICO

Recibe Form. DRET-02 y entrega a Graduado según fecha indicada en la contraseña.

#### GRADUADO

Presenta Form. DRET-01 en fecha indicada y recibe Form. DRET-02 (con fecha programada para recoger en 30 días el título universitario impreso y registrado en el Departamento de Registro y Estadística)

#### DEPARTAMENTO DE REGISTRO Y ESTADÍSTICA **SUBJEFE**

- a. Ingresa a plataforma "SITI" con usuario y clave.
- b. Revisa, genera título en formato PDF, No de registro de título y autoriza trámite de título universitario con firma electrónica avanzada

#### UNIDAD ACADÉMICA **DECANO O DIRECTOR**

a. Ingresa a plataforma "SITI" con usuario y clave.

JEFE

b. Firma título en formato PDF con firma electrónica avanzada.

#### DEPARTAMENTO DE REGISTRO Y ESTADÍSTICA

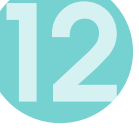

a. Ingresa a plataforma "SITI" con usuario y clave. b. Activa No. de registro de título y firma título en formato PDF con firma electrónica avanzada.

#### RECTORÍA

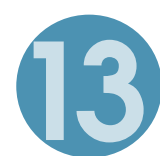

#### o cella **SECRETARIO GENERAL DE LA USAC**

- a. Ingresa a plataforma "SITI" con usuario y clave.
- b. Firma título en formato PDF con firma electrónica avanzada.

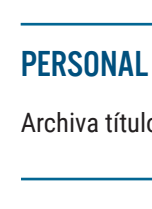

#### GRADUADO

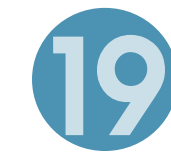

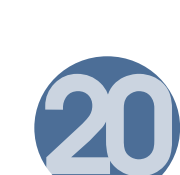

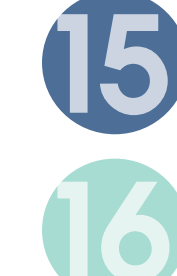

RECTOR

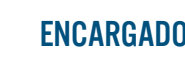

electrónica avanzada.

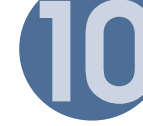

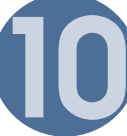

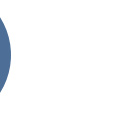

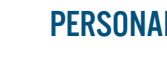

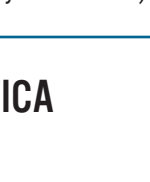

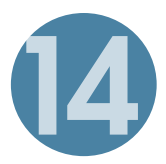

#### DEPARTAMENTO DE REGISTRO Y ESTADÍSTICA PERSONAL DESIGNADO DEL ÁREA DE TÍTULOS

a. Ingresa a plataforma "SITI" con usuario y clave.

b. Imprime títulos universitarios con firmas digitalizadas y código QR validado por firmas electrónicas avanzadas de las autoridades correspondientes.

- a. Ingresa a plataforma "SITI" con usuario y clave.
- b. Verifica calidad de impresión de título, escanea código QR y actualiza estatus en el sistema.

#### ENCARGADO DE ÁREA DE TÍTULOS

Ingresa a plataforma "SITI" con usuario y clave. Autoriza entrega de título universitario impreso y registrado con firma

#### PERSONAL DESIGNADO DEL ÁREA DE TÍTULOS

Archiva títulos universitarios por No. de registro.

- En la fecha indicada:
- a. Entrega Form. DRET-02.
- b.Recibe título universitario impreso y
- registrado.
- c. Firma de recibido en el apartado No. 5 de Form. DRET-02.

#### **DEPARTAMENTO DE REGISTRO Y ESTADÍSTICA** PERSONAL DESIGNADO DEL ÁREA DE TÍTULOS

Recibe DRET-02 firmado por graduado y registra la entrega del título universitario en SITI.

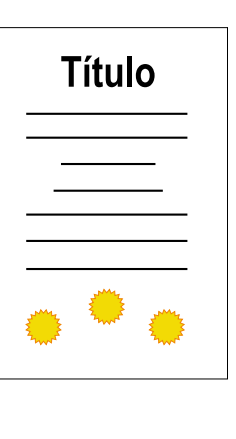

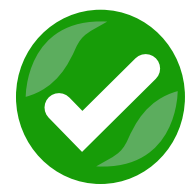

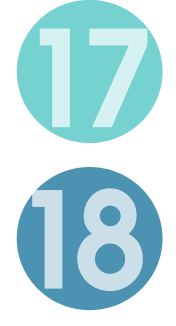